**DOKUMEN TERBATAS** 

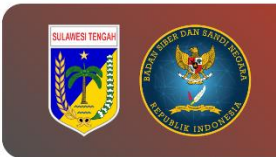

# PANDUAN PEMBANGKIT DAN PENGGUNAAN PGP KEY

## PEMERINTAH PROVINSI SULAWESI TENGAH

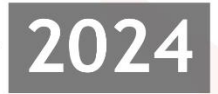

DINAS KOMUNIKASI, INFROMATIKA, PERSANDIAN, DAN STATISTIK PROVINSI SULAWESI TENGAH

> Jl. R.A Kartini, Kel. Lolu Selatan Kec. Palu Timur, Kota Palu Sulawesi Tengah, 94235

## Tabel Versi Dokumen

| No | Versi | Tanggal    | Deskripsi Perubahan |
|----|-------|------------|---------------------|
| 1  | 1.0   | 2024-07-30 | Versi awal dokumen  |

## Tabel Anggota Tim

| No | Nama                         | Peran            |
|----|------------------------------|------------------|
| 1  | Tatin Supriatin, S.Kom.      | Proofreader      |
| 2  | Ir. Moh. Arham Rahim, S.Kom. | Content Writer   |
| 3  | Nael Amany, S.Kom.           | Graphic Designer |
| 4  | Muhammad Adi Agum, S.Kom.    | Layout Editor    |

## Daftar Isi

| Tabel Versi Dokumeni                         |
|----------------------------------------------|
| Tabel Anggota Timi                           |
| Daftar Isiii                                 |
| PENDAHULUAN                                  |
| LANGKAH KERJA1                               |
| A. INSTALASI THUNDERBIRD & KONFIGURASI AKUN1 |
| B. Konfigurasi End-To-End Encryption         |
| C. PENGIRIMAN PGP KEY                        |
| D. PENGIRIMAN PESAN TER-ENKRIPSI             |
| REFERENSI                                    |

### PENDAHULUAN

**Thunderbird** adalah aplikasi klien email *open-source* yang dikembangkan oleh *Mozilla Foundation*, yang juga dikenal sebagai pengembang Firefox. Aplikasi ini dirancang untuk membantu pengguna mengelola email mereka dengan mudah, efisien dan menerapkan berbagai fitur keamanan, termasuk enkripsi pesan dan perlindungan terhadap *spam* dan *phishing*.

catatan: harus menggunakan email `.go.id`.

## LANGKAH KERJA

#### A. INSTALASI THUNDERBIRD & KONFIGURASI AKUN

1. Buka browser, kemudian download aplikasi thunderbird melalui link di bawah ini:

https://www.thunderbird.net/en-US/download/

catatan: pada pilihan `operating system`, sesuaikan dengan jenis sistem operasi yang anda gunakan.

2. Instal aplikasi thunderbird seperti menginstal aplikasi pada umumnya dan tunggu sampai proses instalasi selesai.

| 🛃 Marilla Taurada de Calura                                          |        |
|----------------------------------------------------------------------|--------|
| Installing Please wait while Mozilla Thunderbird is being installed. | 6      |
| Installing Thunderbird                                               |        |
|                                                                      |        |
|                                                                      |        |
|                                                                      |        |
| < Back Next >                                                        | Cancel |
|                                                                      |        |

3. Buka aplikasi thunderbird, kemudian klik menu `Account Settings`

| $\boxtimes$ |                                    | Search CTRL + K                                                                                                    |                               | ٩                  | ≡ -           | ø ×    |   |  |
|-------------|------------------------------------|----------------------------------------------------------------------------------------------------|-------------------------------|--------------------|---------------|--------|---|--|
| A           |                                    | C Local Folders                                                                                                    |                               |                    | () Account Se | ttings | ^ |  |
|             | ✓ ■ Local Folders ☆ Trash ③ Outbox | Q. Search messages tii Manage message filters                                                                                                    |                               |                    |               |        |   |  |
| Q           |                                    | Set Up Another Account                                                                                                    |                               |                    |               |        |   |  |
|             |                                    | 🖂 Email 🛛 🥘 Address Book 🕅 Calen                                                                                                    | idar 🤤 Chat                   | 🔗 Filelink 🔊 Feeds |               |        |   |  |
|             |                                    | 🖽 Newsgroups                                                                                                    |                               |                    |               |        |   |  |
|             |                                    |                                                                                                    |                               |                    |               |        |   |  |
|             |                                    | Import from Another Program                                                                                                    |                               |                    |               |        |   |  |
|             |                                    | Thunderbird lets you import mail messages, address book entries, feed sub<br>filters from other mail programs and common address book formats.                                                                                                    | bscriptions, settings, and/or |                    |               |        |   |  |
|             |                                    | Import                                                                                                    |                               |                    |               |        |   |  |
|             |                                    |                                                                                                    |                               |                    |               |        |   |  |
|             | About Mozilla i hunderbird         |                                                                                                    |                               |                    |               |        |   |  |
|             |                                    | Thunderbind is the leading open source, cross platform enail and calendaring client, free for<br>business and personal use. We want it to stay secure and become even better. A donation will<br>allow use is brie developers a porforinfrastructure, and continue to imrove. |                               |                    |               |        |   |  |
| ¢           |                                    |                                                                                                    |                               |                    |               |        |   |  |
|             |                                    | Resources                                                                                                    |                               |                    |               |        |   |  |
| N-          | (00) Done                          |                                                                                                    |                               |                    |               |        |   |  |

4. Pada menu `Account Actions` pilih `Add Mail Account`

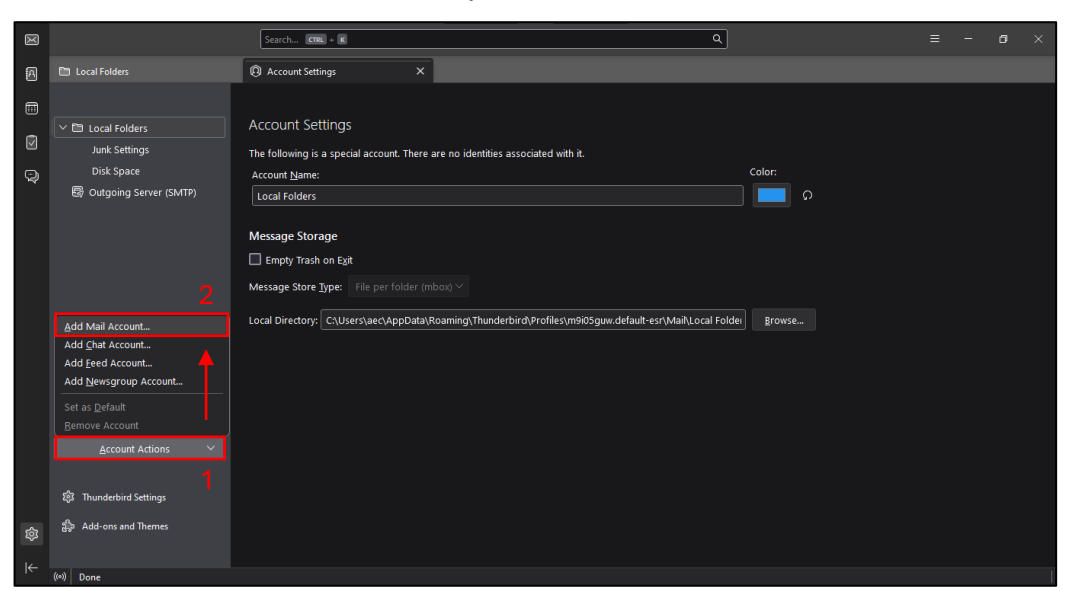

5. Masukkan **nama**, **email** dan **password** yang akan anda gunakan. Kemudian klik **`continue`** 

|             |                                                                                                    | Search CTRL + K                                                          |                      | ٩  |  | × |
|-------------|----------------------------------------------------------------------------------------------------|--------------------------------------------------------------------------|----------------------|----|--|---|
| A           | 🖿 Local Folders 🛛 🤅                                                                                                    | Account Settings                                                         | × 🛛 Account Setup    |    |  |   |
| r<br>N<br>N | Set Up Your Existing<br>To use your current email address fill<br>Thunderbird will automatically search                               | Email Address<br>in your credentials.<br>for a working and recommended : | erver configuration. |    |  |   |
|             | Your full name                                                                                                    |                                                                          |                      |    |  |   |
|             | PERSANQUAN UKP SULEING<br>Email address<br>Persandun@diskominfo.sultengprov.go.i<br>Pessaverd<br>•••••••••••••••••••••••••••••••••••• | u<br>id ()<br>@ @                                                        |                      | Č, |  |   |
|             | Configure manually                                                                                                    | Cancel Continue                                                          |                      | >  |  |   |
|             |                                                                                                    |                                                                          |                      |    |  |   |
| 愈           |                                                                                                    |                                                                          |                      |    |  |   |
| l←          | (®) Done                                                                                                    |                                                                          |                      |    |  |   |

6. Pilih `IMAP` pada konfigurasi `Available Configurations` kemudian klik `Done`

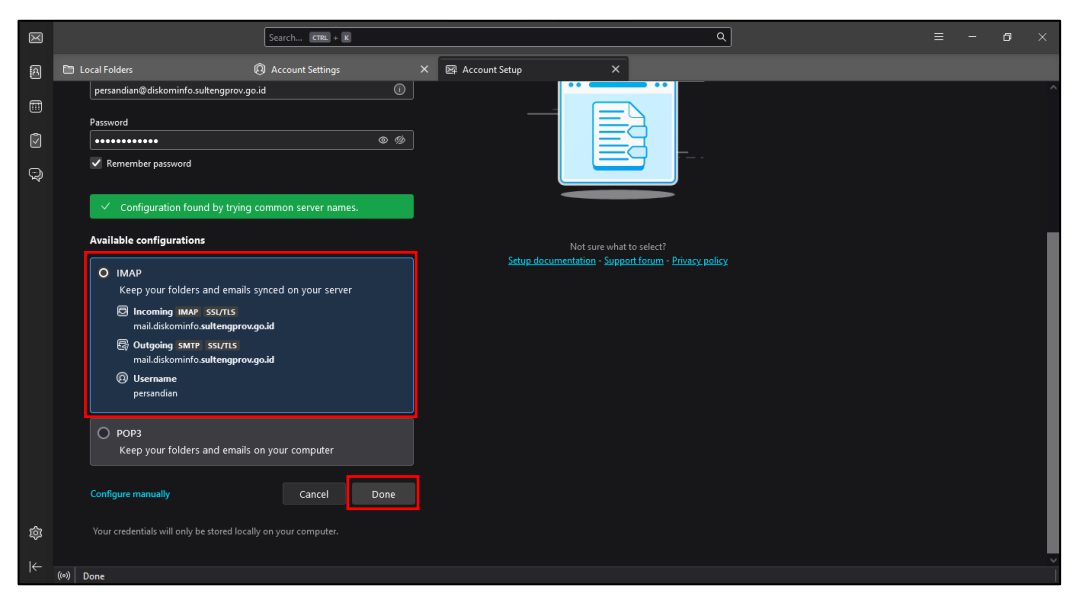

7. Jika proses penambahan akun berhasil, maka akan tambil pesan informasi **`account successfully created`** 

| X  |                                                                                             | Search CTRL + K                                                            |          |                                      |                                 | ٩                                   | ≡ | - | ٥ | × |
|----|---------------------------------------------------------------------------------------------|----------------------------------------------------------------------------|----------|--------------------------------------|---------------------------------|-------------------------------------|---|---|---|---|
| A  | Local Folders                                                                               | Account Settings                                                           | ×        | 🛛 Account Setup                      | ×                               |                                     |   |   |   |   |
|    | ✓ Account success<br>You can now use this account with<br>You can improve the experience by | fully created<br>Thunderbird.<br>r connecting related services and con     | figuring | g advanced account settings.         |                                 |                                     |   |   |   |   |
|    | PERSANDIAN DKIPS SULTENG<br>persandian@diskominfo.sultengp                                  | prov.go.id                                                                 |          |                                      |                                 |                                     |   |   |   |   |
|    | 段 Account settings<br>/ Add a signature                                                     | <ul> <li>ℰ End-to-end encryption</li> <li>Oownload dictionaries</li> </ul> |          | **                                   | <b>(?</b> )                     |                                     |   |   |   |   |
|    | Connect your linked service                                                                 | ces                                                                        |          |                                      |                                 |                                     |   |   |   |   |
|    | Setup other services to get the most or                                                     | ut of your Thunderbird experience.                                         |          | Not sure<br>- <u>Getting started</u> | ibout your nex<br>iupport forum | t steps?<br>- <u>Privacy policy</u> |   |   |   |   |
|    | ② Connect to a CardDAV add                                                                  | dress book                                                                 |          |                                      |                                 |                                     |   |   |   |   |
|    | Connect to an LDAP addre                                                                    | ss book                                                                    |          |                                      |                                 |                                     |   |   |   |   |
|    | Connect to a remote calen                                                                   | dar                                                                        |          |                                      |                                 |                                     |   |   |   |   |
| ~  |                                                                                             |                                                                            |          |                                      |                                 |                                     |   |   |   |   |
| έş |                                                                                             |                                                                            |          |                                      |                                 |                                     |   |   |   |   |
| l← | (0)                                                                                         |                                                                            |          |                                      |                                 |                                     |   |   |   |   |

#### **B. KONFIGURASI END-TO-END ENCRYPTION**

1. Masuk ke 'Account Settings'

| $\bowtie$ |                                                       | Search CRR. + K                                                                                                    |                             |       |
|-----------|-------------------------------------------------------|----------------------------------------------------------------------------------------------------|-----------------------------|-------|
| A         | B persandian@diskominfo.sultengprov                   | NO 🖗 Account Settings X                                                                                                    |                             |       |
|           | + New Message …                                       | 📧 persandian@diskominfo.sultengprov.go.id                                                                                                    | () Account Settin           | igs 🗠 |
| Q         | V 🔄 persandian@diskominfo<br>V 🖸 Inbox 18<br>E Drafts | 🖲 Read messages 🖋 Write a new message 🔍 Search messages 🛛 tii Manage message filters 🎤 End-to-end Encryption                                                                                                    |                             |       |
|           | 🔊 Sent 🕢                                              | Set Up Another Account                                                                                                    |                             |       |
|           | 👶 spam<br>🔟 Trash                                     | 🖻 Email 🔋 Address Book 💼 Calendar 😔 Chat 🔗 Filelink 🔈 Feeds                                                                                                    |                             |       |
|           | ✓ ► Local Folders ★ Trash ★ Outbary                   | Newsgroups                                                                                                    |                             |       |
|           | bg Outbox                                             | Import from Another Program                                                                                                    |                             |       |
|           |                                                       | Thunderhird lets you import mail messages, address book entries, feed subscriptions, settings, and/or<br>filters from other mail programs and common address book formats.                                                                                                    |                             |       |
|           |                                                       | About Mozilla Thunderbird Thunderbird is finded by users like wall if you like Thunderbird is finded by users like wall if you like Thunderbird is                                                                                                    | esce consider makin         |       |
| \$<br>↓   |                                                       | Induced on a brunce by destine your i you are induced on a brunce by destine your i you are induced on a brunce by destine your i you are induced on a brunce by destine your i you are induced on a brunce by destine you i you are induced on a brunce by destine you are induced on a brunce by destine you are induced on a brunce by destine you are in | le is to <u>make a dona</u> | ion.  |

2. Klik menu `End-To-End Encryption`, kemudian klik tombol `Add Key`

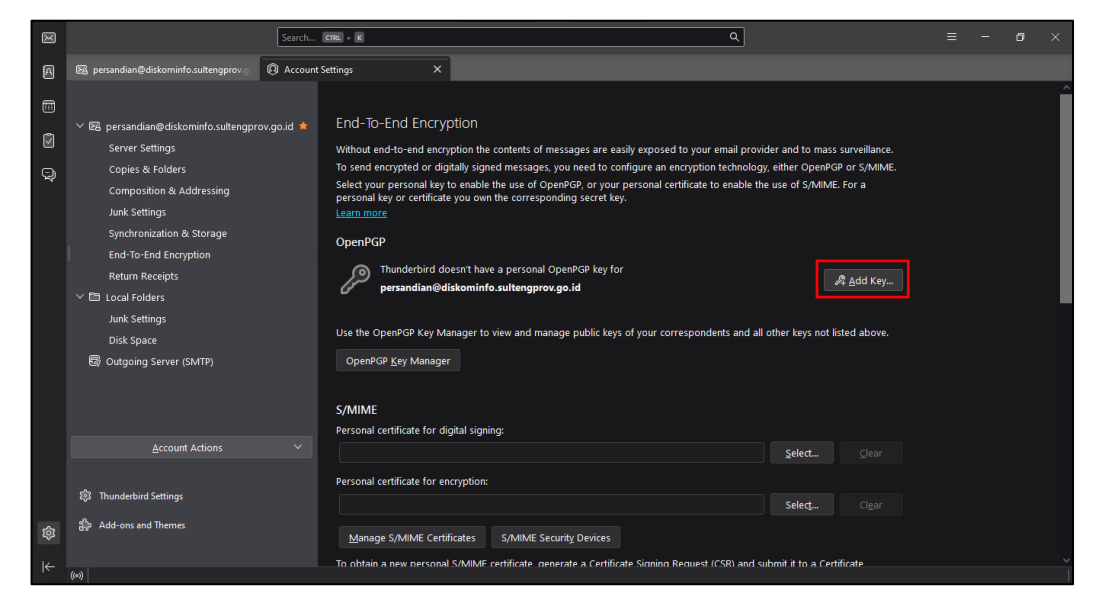

3. Pilih 'Create a new OpenPGP Key', kemudian klik tombol 'Continue'

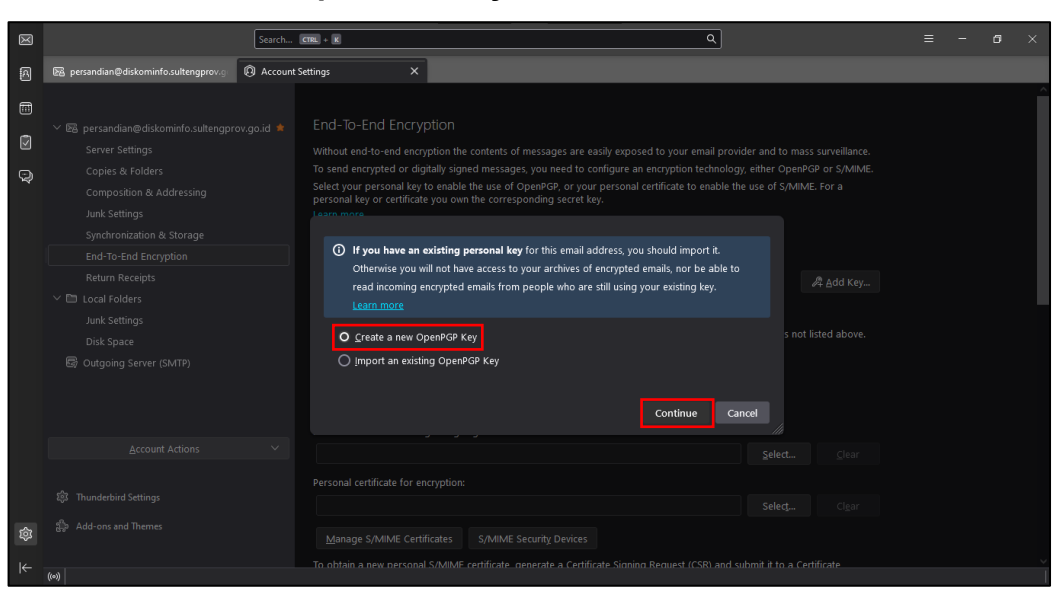

- 4. Lakukan konfigurasi PGP Key :
  - Key Expires in : 2 Years
  - Key Type : RSA
  - Key Size : 4096

Klik `Generate Key` jika telah selesai melakukan konfigurasi

| $\boxtimes$ | Search                                |                                                                                                    |
|-------------|---------------------------------------|----------------------------------------------------------------------------------------------------|
| A           | 🛯 persandian@diskominfo.sultengprov.g | Settings X                                                                                                    |
| -<br>9      |                                       | Generate OpenPGP Key Identity PERSANDIAN DKIPS SULTENG <persandian@diskominfo.sultengprov.go.id> - persandian@</persandian@diskominfo.sultengprov.go.id>                                           |
|             |                                       | ○ Key goes not expire       a gout Key         Advanced settings       s not listed above.         Control the advanced settings of your OpenPGP Key.       Key type:         Key gize:       4096 |
|             |                                       | tClar<br>tClar                                                                                                    |
| 不感          | dige Add-ons and memes                | Generate key Go back Cancel                                                                                                    |

5. Klik `Confirm`

| $\boxtimes$ | Search                                | ans, κ <u>α</u> ≡ − σ ×                                                                                                    |
|-------------|---------------------------------------|----------------------------------------------------------------------------------------------------|
| A           | B persandian@diskominfo.sultengprov.g | ettings X                                                                                                    |
|             |                                       | <ul> <li>Key generation may take up to several minutes to complete. Do not exit the application while key generation is in progress. Advey browsing or performing disk-intensive operations during key generation will repleted the transformers pool and speed-up the process. You will be altered when key generation is completed.</li> <li>mass surveillance. peepGP or S/MIME. /MME. For a</li> <li>"mess advect key for PERSANDIAN DKIPS SULTENG</li> <li>"persandian@diskominfo.sultengprov.go.id"?</li> <li>Cancel Confirm</li> <li>Add Key</li> </ul> |
|             |                                       |                                                                                                    |

#### 6. PGP Key berhasil dibuat

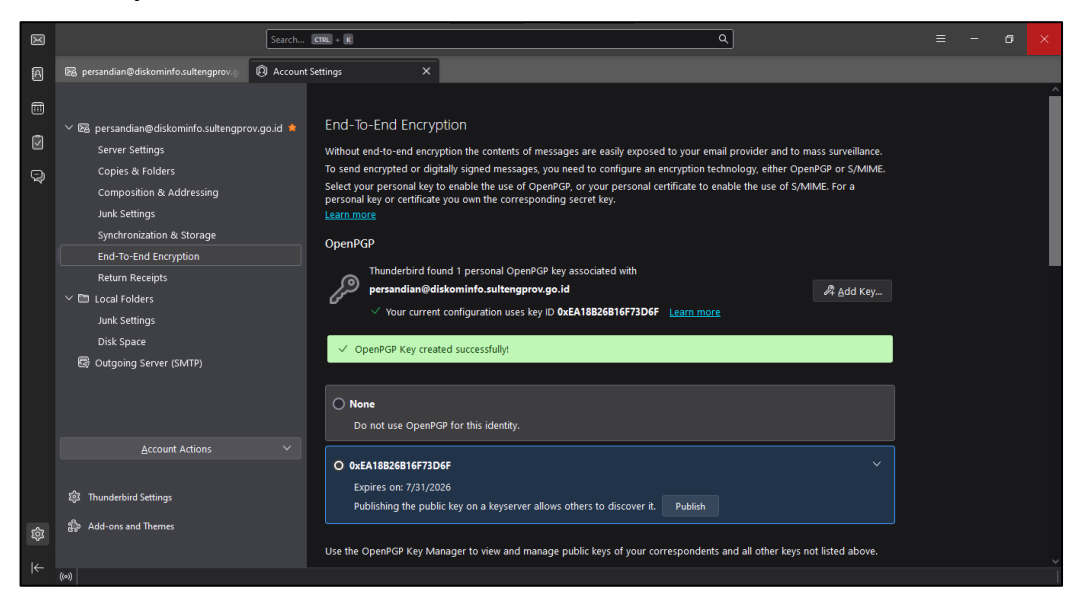

#### C. PENGIRIMAN PGP KEY

1. Pilih PGP Key yang telah dibuat, kemudian klik simbol `v`, dan klik `more`

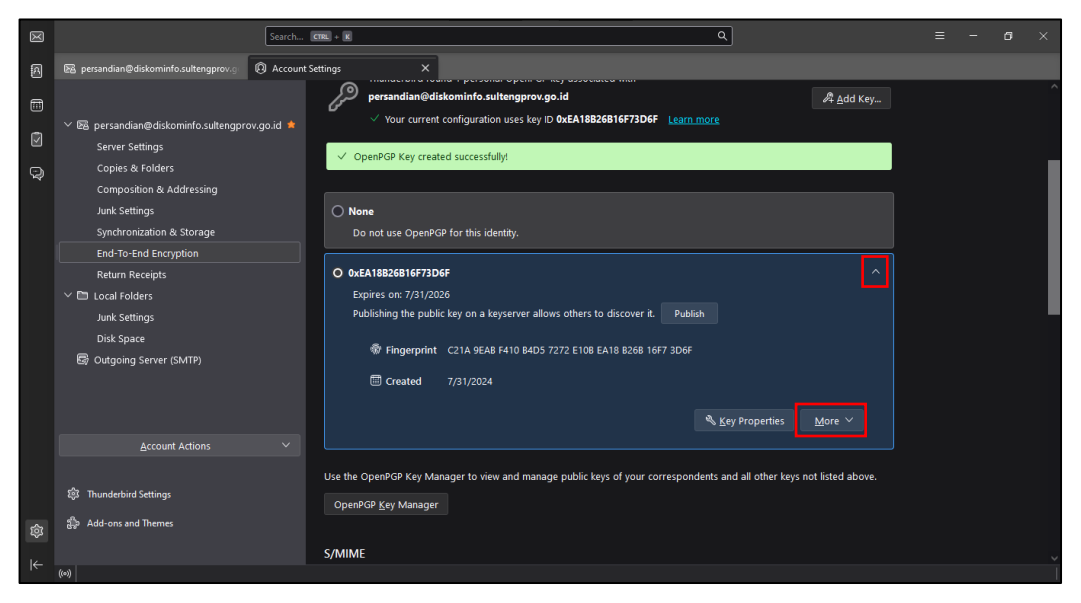

2. Klik `send public key via email`

| $\bowtie$ | Search                                                  | cm. + x Q                                                                                                    |                                                                          |  |  |
|-----------|---------------------------------------------------------|----------------------------------------------------------------------------------------------------|--------------------------------------------------------------------------|--|--|
| A         | B persandian@diskominfo.sultengprov.g () Account        | iettings X                                                                                                    |                                                                          |  |  |
|           | ✓ 図 persandian@diskominfo.sultengprov.go.id ★           | Presandian@dikominfo.sultangprov.go.id     Vour current configuration uses key ID 0xEA1882681673D6F Learn more                                                                                                    | 希 <u>A</u> dd Key                                                        |  |  |
|           | Server Settings<br>Copies & Folders                     | ✓ OpenPGP Key created successfully!                                                                                                    |                                                                          |  |  |
|           | Composition & Addressing<br>Junk Settings               | O None                                                                                                    |                                                                          |  |  |
|           | Synchronization & Storage                               | Do not use OpenPGP for this identity.                                                                                                    |                                                                          |  |  |
|           | Return Receipts                                         | O 0xEA18826B16F73D6F                                                                                                    |                                                                          |  |  |
|           | V 🗈 Local Folders                                       | Expires on: 7/31/2026<br>Publishing the public key on a keyserver allows others to discover it Publish                                                                                                    |                                                                          |  |  |
|           | Junk Settings<br>Disk Space<br>B Outgoing Server (SMTP) | Grant and a part of the second and a second and a se |                                                                          |  |  |
|           |                                                         | 🔦 Key Properties                                                                                                    | More ∨                                                                   |  |  |
|           | Account Actions V                                       | Use the OpenPGP Key Manager to view and manage public keys of your correspondents and all other keys                                                                                                    | Copy Public Key<br>Send Public Key Via Emai<br>Export Public Key To File |  |  |
|           | The Add-one and Themes                                  | OpenPGP Key Manager                                                                                                    | Backup Secret Key To File                                                |  |  |
|           |                                                         | S/MIME                                                                                                    | <u>R</u> evoke Key<br><u>D</u> elete Key                                 |  |  |
|           | (m)                                                     |                                                                                                    |                                                                          |  |  |

3. Kirim PGP Key email 1 ke email 2

Contoh: email 1 : persandian@diskominfo.sultengprov.go.id

email 2 : <u>csirt@sultengprov.go.id</u>

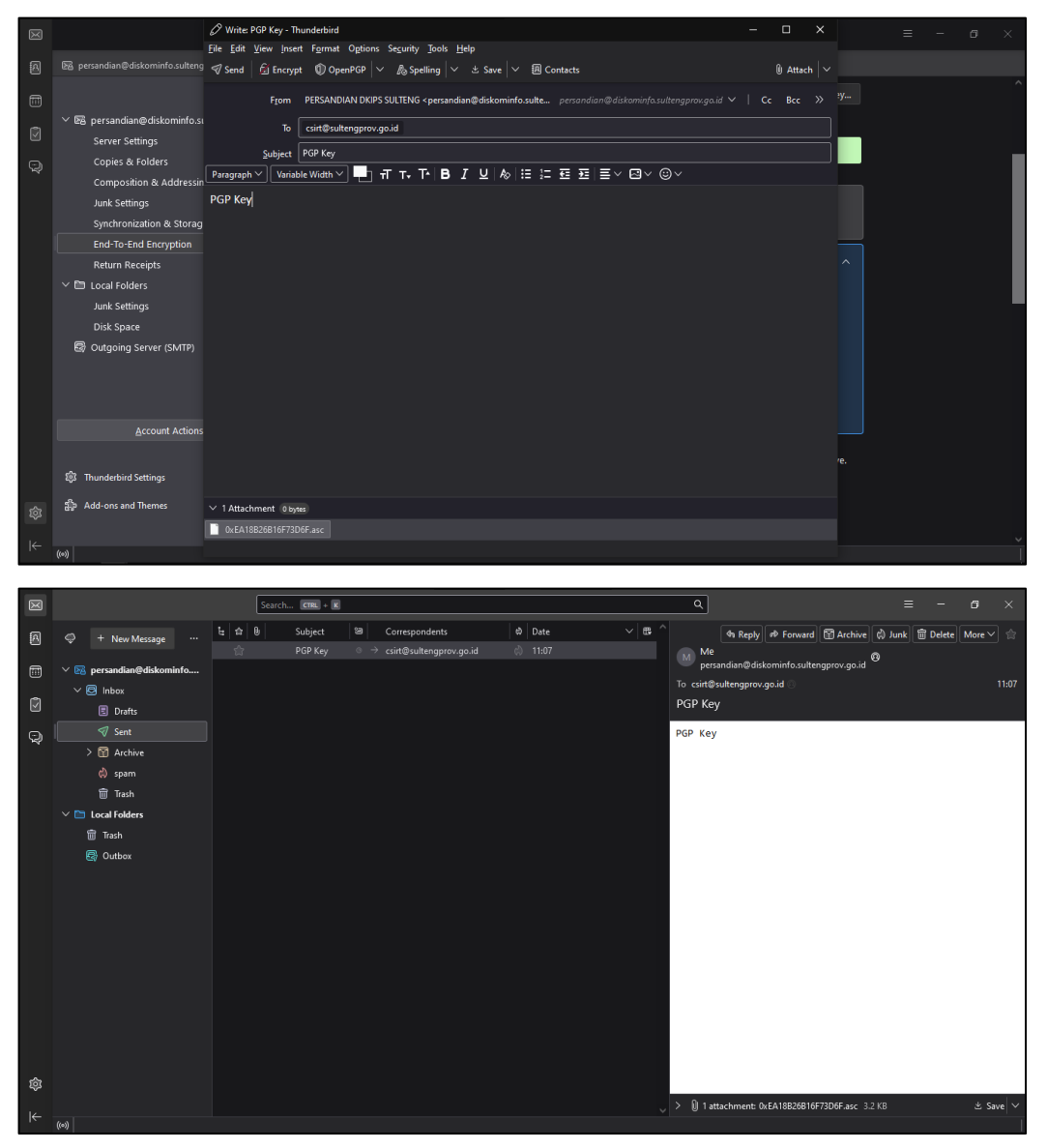

 Untuk email 2, diharuskan juga untuk mengirim PGP Key ke email 1 agar fitur End-To-End Encryption dapat digunakan saat saling mengirim pesan. kemudian simpan file PGP Key yang dikirim oleh email 2

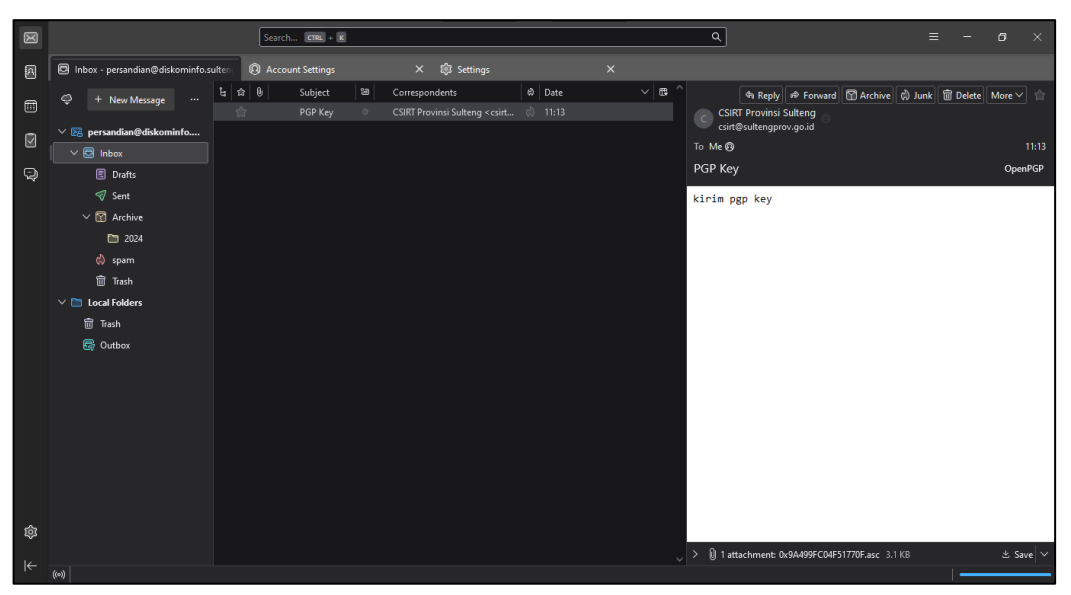

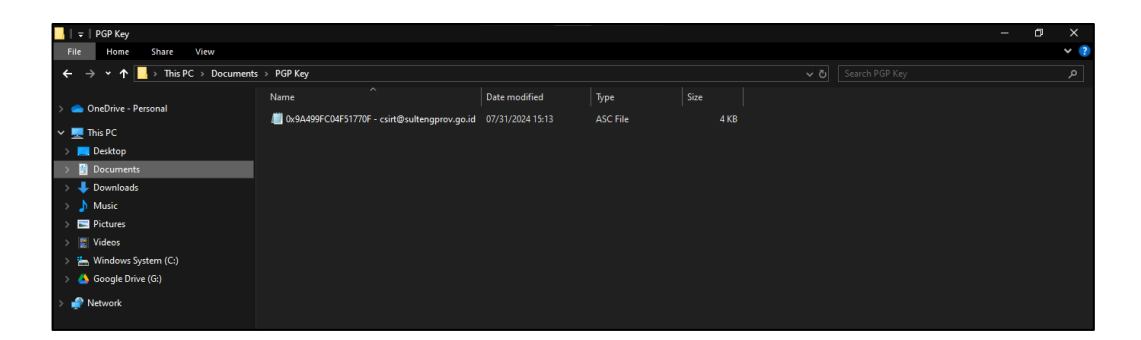

#### D. PENGIRIMAN PESAN TER-ENKRIPSI

1. Klik `New Message`

| X      |                                                    | Search CTRS + K                                                                                                    | ≡ -            | ٥      | × |  |  |
|--------|----------------------------------------------------|----------------------------------------------------------------------------------------------------|----------------|--------|---|--|--|
| A      | B persandian@diskominfo.sultengpro                 | rg 🚱 Account Settings X 🕸 Settings X                                                                                                    |                |        |   |  |  |
|        | 🤤 🕂 New Message 🛛 …                                | 💌 persandian@diskominfo.sultengprov.go.id                                                                                                    | (Q) Account Se | ttings | ^ |  |  |
| £<br>2 | V 🔀 persandian@diskominfo<br>V 🔁 Inbox<br>🖲 Drafts | 🖲 Read messages 🎤 Write a new message 🔍 Search messages 🛛 Hi Manage message filters 🎤 End-to-end Encryption                                                             |                |        |   |  |  |
|        | ✓ Sent ✓ Archive D 2024                            | Set Up Another Account                                                                                                    |                |        |   |  |  |
|        | d) spam                                            | 🖂 Email 🙆 Address Book 🧰 Calendar 🖓 Chat 🔗 Filelink 🚴 Feeds                                                                                                    |                |        |   |  |  |
|        | 🗑 Trash                                            | 🐵 Newsgroups                                                                                                    |                |        |   |  |  |
|        | 🗸 🛅 Local Folders                                  |                                                                                                    |                |        |   |  |  |
|        | 🗑 Trash                                            |                                                                                                    |                |        |   |  |  |
|        | R Outbox Import from Another Program               |                                                                                                    |                |        |   |  |  |
|        |                                                    | Thunderbird lets you import mail messages, address book entries, feed subscriptions, settings, and/or filters from other mail programs and common address book formats. |                |        |   |  |  |
|        |                                                    | e import                                                                                                    |                |        |   |  |  |

2. Masukkan alamat email 2, subjek pesan, dan isi pesan, kemudian klik 'encrypt'

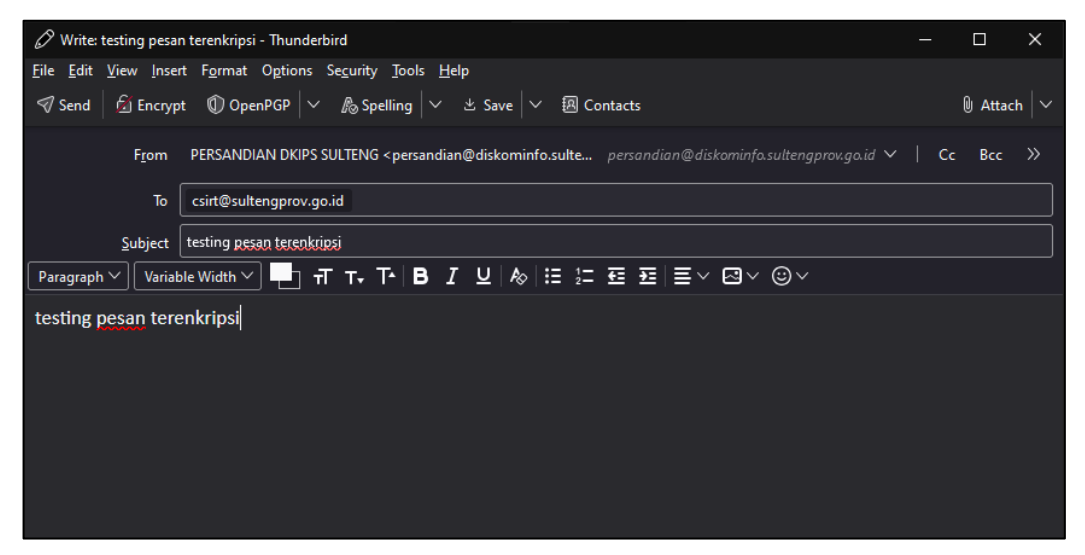

3. Jika setelah meng-klik `**encrypt**` muncul pesan seperti gambar di bawah, klik `**resolve**`

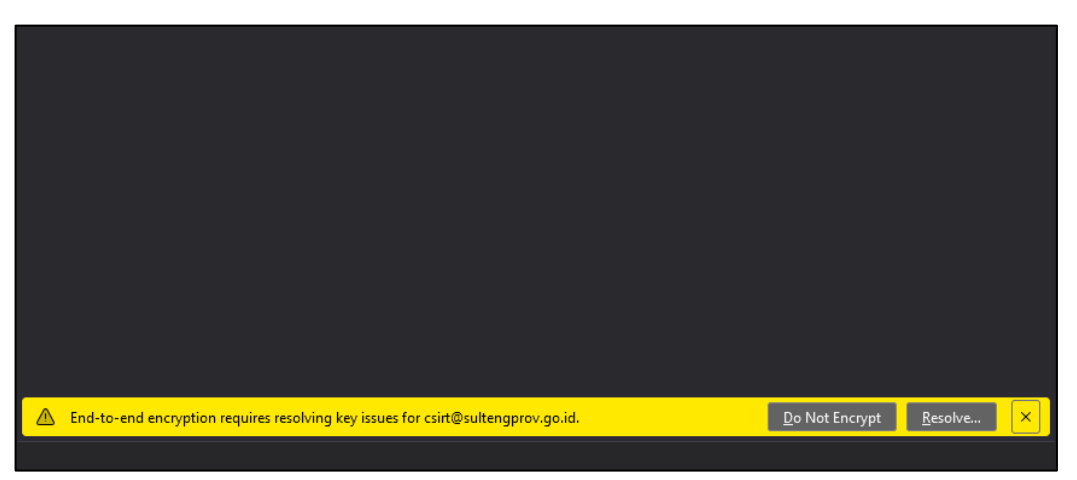

4. Klik `import public keys from file`

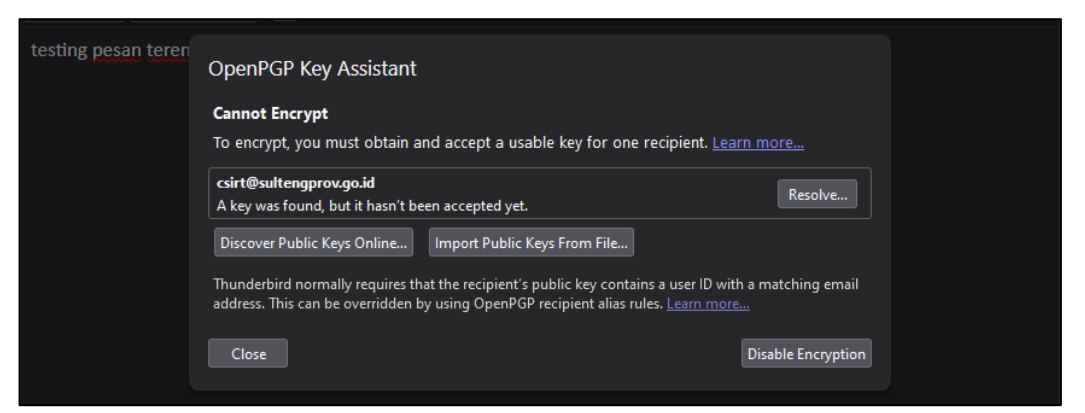

5. Pilih file PGP Key dari email 2 yang telah disimpan sebelumnya, klik 'open'

|                     | Name                                         | Date modified    | Туре     |
|---------------------|----------------------------------------------|------------------|----------|
| OneDrive - Personal | 0x9A499FC04F51770F - csirt@sultengprov.go.id | 07/31/2024 15:13 | ASC File |
| 💻 This PC           |                                              |                  |          |
| 📃 Desktop           |                                              |                  |          |
| 🔮 Documents         |                                              |                  |          |
| 🕹 Downloads         |                                              |                  |          |
| 🁌 Music             |                                              |                  |          |
| Pictures            |                                              |                  |          |
| 📳 Videos            |                                              |                  |          |
| 🏪 Windows System (C |                                              |                  |          |
| 📥 Google Drive (G:) |                                              |                  |          |
| I Network           |                                              |                  |          |
| ÷                   | <                                            |                  | >        |
| File na             | ame:                                         | ✓ GnuPG Files    | ~        |
|                     |                                              | Open             | Cancel   |

6. Pilih `accepted`, kemudian klik `import`

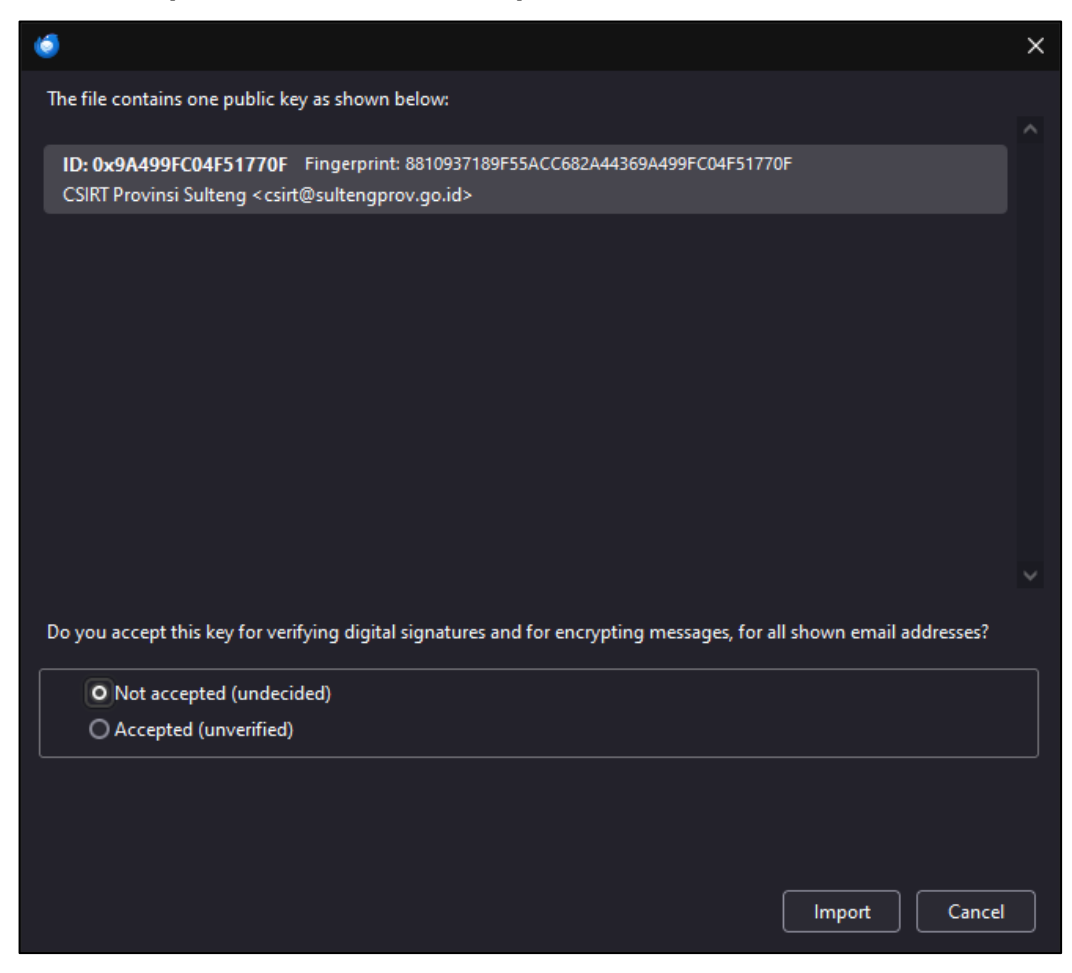

7. PGP Key berhasil di-import, klik `ok`

| 🥌 Success! Keys imported | I     |               |                                                                                       |            |             |    | × |
|--------------------------|-------|---------------|---------------------------------------------------------------------------------------|------------|-------------|----|---|
|                          |       |               |                                                                                       |            |             |    |   |
|                          | CSIR  | r Provinsi Su | lteng <csi< th=""><th>rt@sulteng</th><th>prov.go.id&gt;</th><th></th><th></th></csi<> | rt@sulteng | prov.go.id> |    |   |
|                          | Bits  | Created       |                                                                                       |            |             |    |   |
|                          | 4096  | 2/9/2023      |                                                                                       |            |             |    |   |
|                          | Finge | rprint        |                                                                                       |            |             |    |   |
|                          | 8810  | 9371          | 89F5                                                                                  | 5ACC       | 682A        |    |   |
|                          | 4436  | 9A49          | 9FC0                                                                                  | 4F51       | 770F        |    |   |
|                          | View  |               |                                                                                       |            |             |    |   |
|                          |       |               |                                                                                       |            |             |    |   |
|                          |       |               |                                                                                       |            |             |    |   |
|                          |       |               |                                                                                       |            |             | OK |   |
|                          |       |               |                                                                                       |            |             |    | 2 |

 Pesan bahwa pengiriman pesan yang ter-enkripsi antara email 1 dan email 2 sudah dapat dilakukan

| testing pesan terenkripsi OpenPGP Key Assistant This message can be encrypted. You have usable and accepted keys for all Show recipients. Close |                     |                                                                                           |  |
|----------------------------------------------------------------------------------------------------|---------------------|-------------------------------------------------------------------------------------------|--|
| OpenPGP Key Assistant This message can be encrypted. You have usable and accepted keys for all Show recipients. Close                           | testing pesan terer | ıkripsi                                                                                   |  |
| This message can be encrypted. You have usable and accepted keys for all       Show         recipients.       Close                             |                     | OpenPGP Key Assistant                                                                     |  |
| Close                                                                                                    |                     | This message can be encrypted. You have usable and accepted keys for all Show recipients. |  |
|                                                                                                    |                     | Close                                                                                     |  |
|                                                                                                    |                     |                                                                                           |  |

9. Klik `send` untuk mengirim pesan, dan pastikan fitur encrypt telah aktif

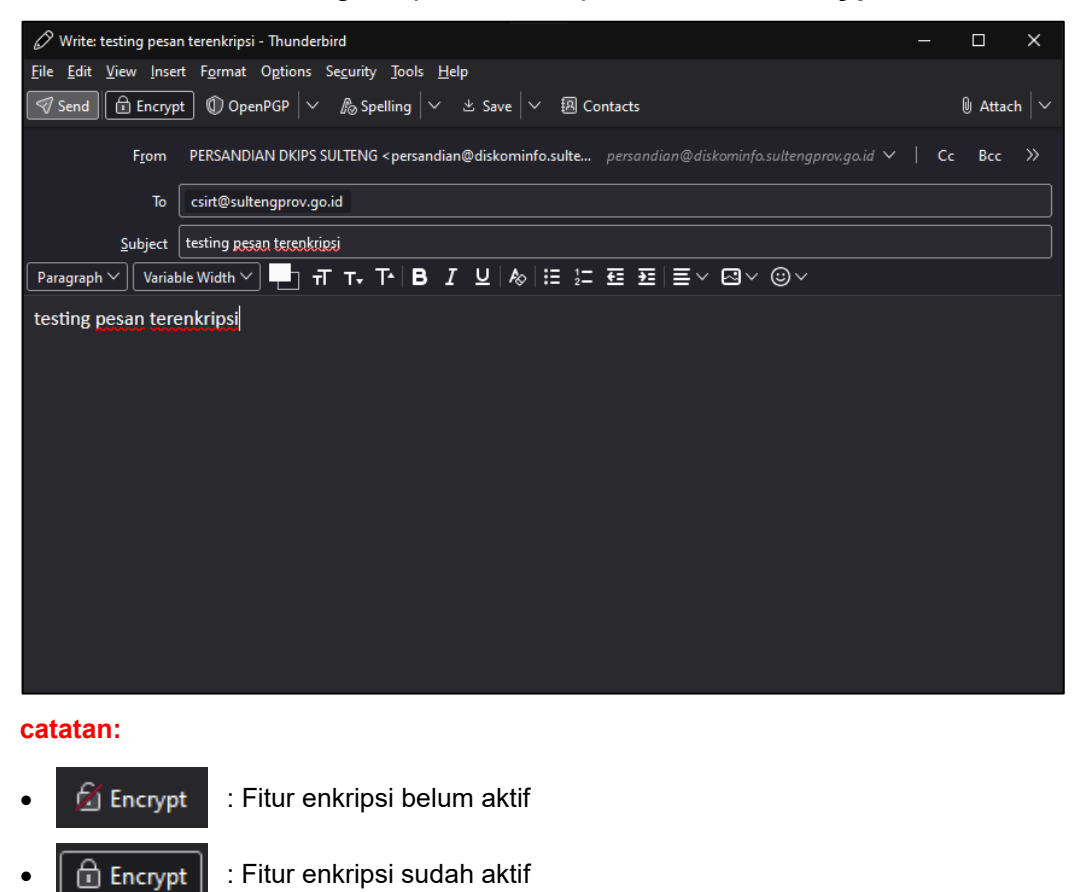

10. Contoh pesan ter-enkripsi yang telah terkirim

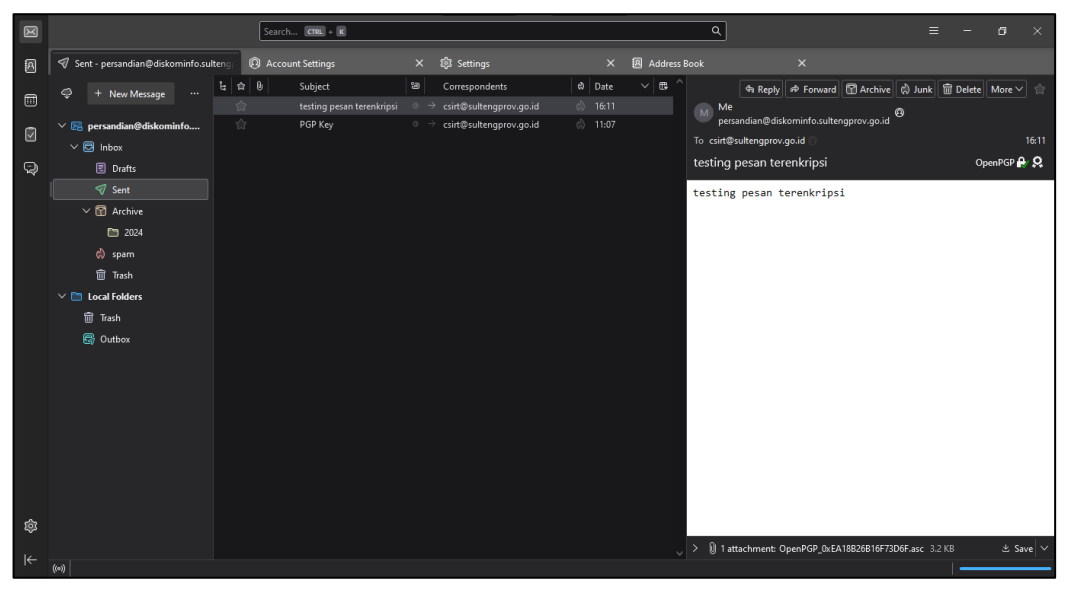

#### catatan:

- 🔹 OpenPGP 🔐 😣
- : tanda bahwa email yang dikirim telah terenkripsi

## REFERENSI

- 1. https://www.thunderbird.net/id/about/
- 2. <u>https://id.wikipedia.org/wiki/Mozilla\_Thunderbird</u>